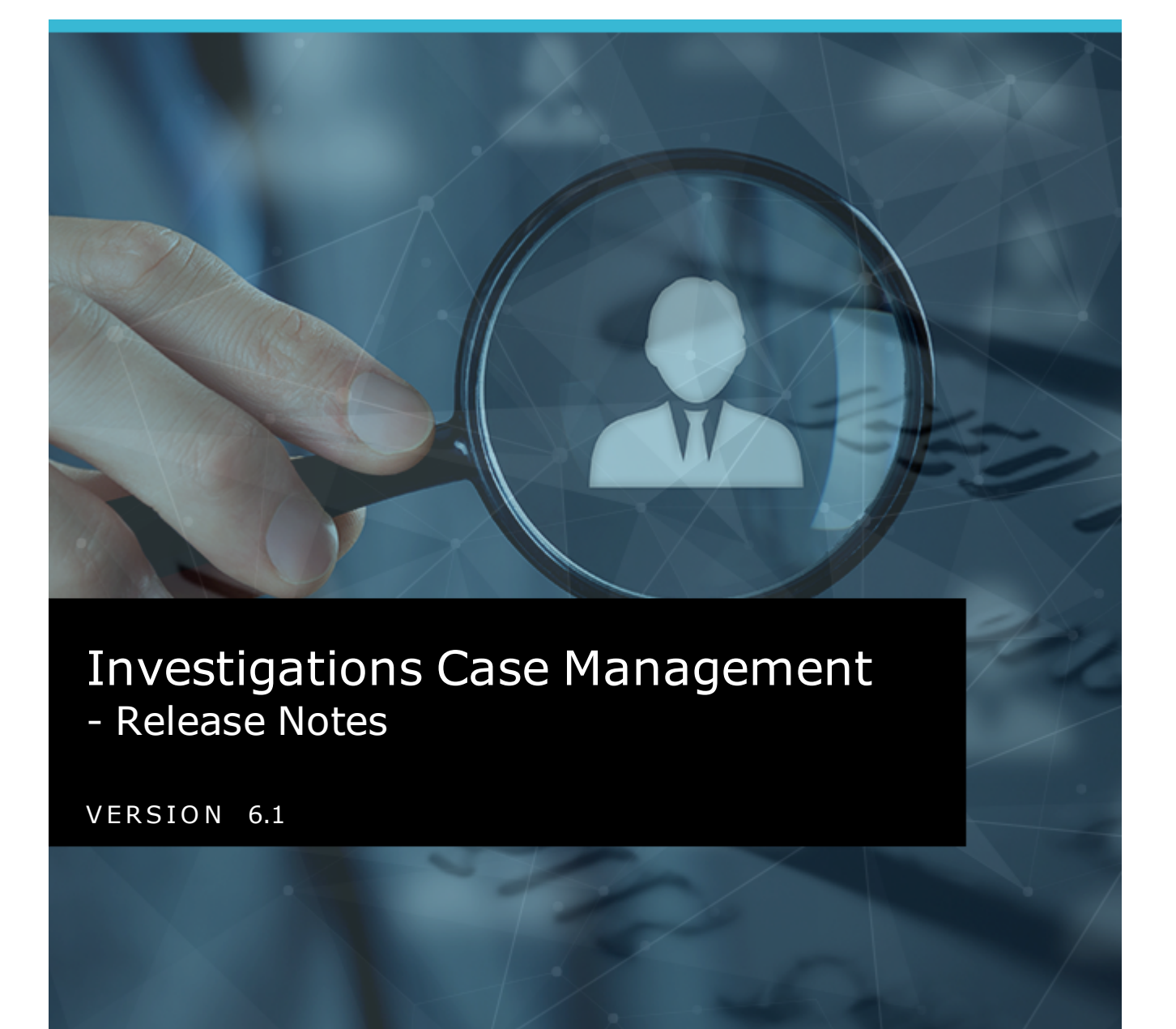

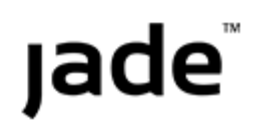

# Jade<sup>™</sup>

ii

Contents

# **CONTENTS**

| Conte  | ents                                            | ii   |
|--------|-------------------------------------------------|------|
| Overv  | /iew                                            | 3    |
|        | Download the Latest Help File                   | 4    |
| Entiti | es                                              | 5    |
|        | Recover Your Word Document                      | 5    |
|        | Link to a Document                              | 6    |
|        | Start a New Diagram                             | 7    |
|        | Bookmarked and Entity-based Word Reports        | 8    |
|        | Limited Release Entities                        | 9    |
|        | Attribute Selection                             | 9    |
| Tacks  |                                                 | 10   |
| Idsks  | Set the Default Value for Can Reject or Forward | 10   |
|        | Delete a Cancelled Task                         | . 10 |
|        | Task List                                       | 11   |
|        |                                                 |      |
| Searc  | hing                                            | .12  |
|        | Case Note Search                                | 12   |
|        | Export a List of Active Searches                | . 12 |
| User   | Preferences                                     | . 13 |
|        | Attribute Popup Location                        | .13  |
|        | Option to Refresh Case Contents                 | 15   |
| ۸dmi   | n                                               | 16   |
| Aunn   | New Licence Requirements                        | 16   |
|        | Data Access Whitelist                           |      |
|        | No Access Results                               | . 18 |
|        | Conditional Attributes                          |      |
|        | URN Format Definition                           | . 21 |
|        | Permission to Delete a Data Export Template     | 22   |
|        | It's Easier to Find a Team You're Managing      | 22   |
|        |                                                 |      |

Overview

## **OVERVIEW**

This document explains the new features available in the 6.1 release of Investigations Case Management (ICM).

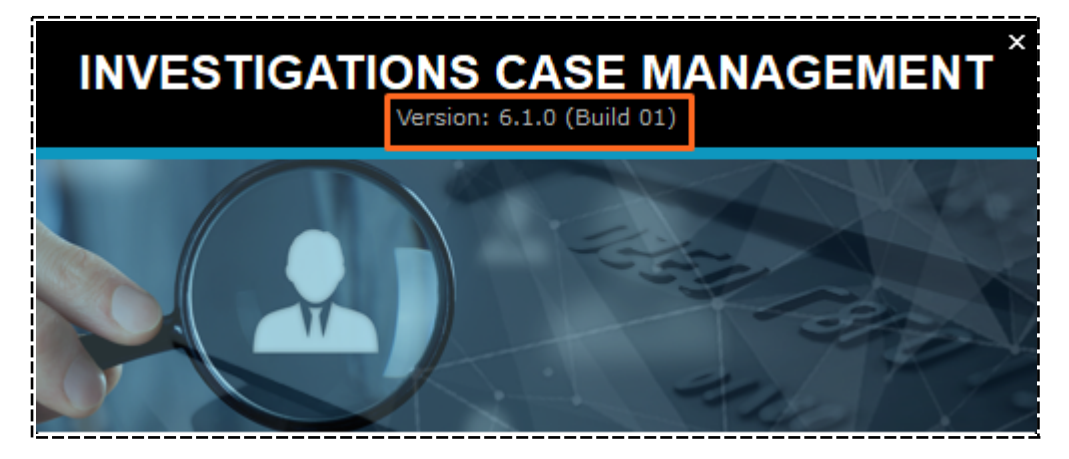

Overview

# **Download the Latest Help File**

An updated, searchable help file is available – Download ICM Help.

Once you have downloaded the help file you'll need to link to it in your installation of ICM:

- 1. Select Admin > System > Settings.
- 2. Paste your URL for the help file in the **Help file base URL** field.
- To specify the landing page for the help file, enter **default.htm** in the *Help index page* field > Select **Default**.
- 4. Save your changes.

| System Settings                              | Options Security Agency Backup & Housekeeping                             |  |  |  |  |  |
|----------------------------------------------|---------------------------------------------------------------------------|--|--|--|--|--|
| Options                                      |                                                                           |  |  |  |  |  |
| Database ID                                  | Demonstration 🗌 Laptop system                                             |  |  |  |  |  |
| Environment                                  | Demonstration                                                             |  |  |  |  |  |
| Application name                             | ICM                                                                       |  |  |  |  |  |
| Language                                     | English (New Zealand)  Change fonts                                       |  |  |  |  |  |
| Contact number format                        | Free Format 👻                                                             |  |  |  |  |  |
| Max image or document size                   | 50 MB                                                                     |  |  |  |  |  |
| Max email attachment size                    | 4 MB                                                                      |  |  |  |  |  |
| Media attachment directory                   | D:/jscCcmis/server/c_misc/MediaAttachments                                |  |  |  |  |  |
| Hide no access results on searches           |                                                                           |  |  |  |  |  |
| Allow source entities directly added to case | $\swarrow$ (Allow source entities to be introduced directly into a case v |  |  |  |  |  |
| Single source entity relationship            | □ (Allow only one relationship type to be configured between              |  |  |  |  |  |
| Include default source entity relationship   | $\Box$ (Include the system default relationship type 'references' <       |  |  |  |  |  |
| Enable Phase and Line of Enquiry feature     | Phase/LOE/Review/Disclosure collapsed by default                          |  |  |  |  |  |
| View Word file as PDF                        | Clicking view button for a document entity will display a PL              |  |  |  |  |  |
| Display Entity URN                           | <ul> <li>For Contact Number, Location</li> </ul>                          |  |  |  |  |  |
| Show user details on attributes with history |                                                                           |  |  |  |  |  |
| Hide the 'Outlook' tab on all forms          |                                                                           |  |  |  |  |  |
| Allow case centric storage locations         | <b>P</b>                                                                  |  |  |  |  |  |
| Help Options                                 |                                                                           |  |  |  |  |  |
| Help file base URL                           | https://web1.jscdcmis.cnw.co.nz/JadeInvestigatorUserGuide/                |  |  |  |  |  |
| Help index page                              | default.htm Default                                                       |  |  |  |  |  |

Entities

### **ENTITIES**

### **Recover Your Word Document**

Occasionally, due to unexpected circumstances, Word documents edited during an ICM session got 'lost' and needed substantial rework by the author.

The author thought the document was saved according to the normal save options in Word, but it wasn't committed to the database yet. Saving the ICM document entity does this.

ICM now checks a Word document being edited every 30 seconds to see if the author has saved it. If the document has changed, that 'saved' version is committed to a recovery document in the database.

Once you save the document as a document entity in ICM, the recovery document is no longer needed so it's deleted.

The next time someone opens the document entity, if a recovery document exists, you'll have these options to proceed:

| Continue<br>Editing | Continue editing the changed version and save the final version in Word and ICM.                                                                                  |
|---------------------|----------------------------------------------------------------------------------------------------|
| Discard<br>Changes  | Remove the unsaved changes and start editing the most recently saved version of the document.                                                                     |
| Close               | Close the document.<br>For example, you might use this option if the unsaved version was created by<br>another user to allow them to continue with their changes. |

# jade

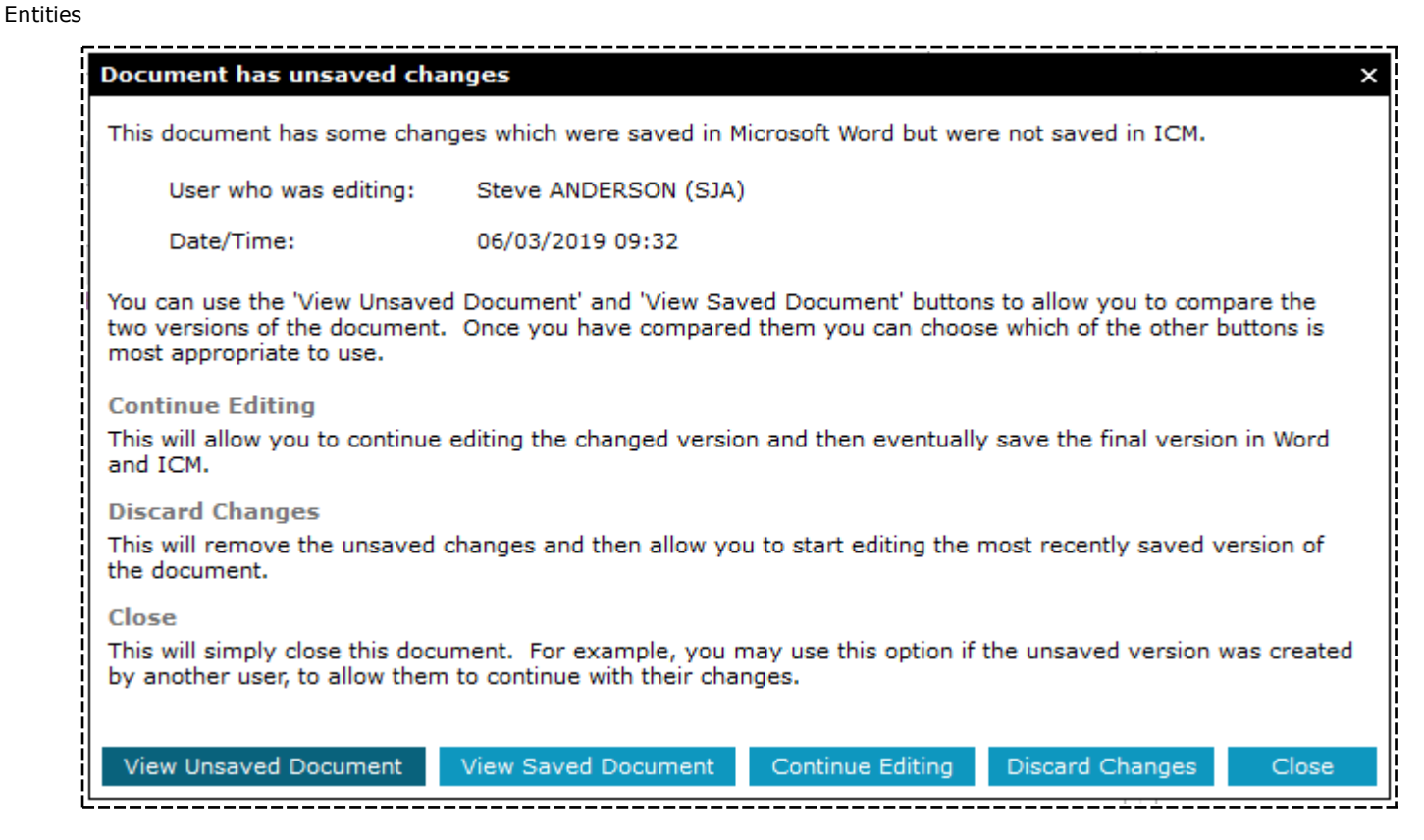

# Link to a Document

Instead of storing a document in ICM, you can link to one stored in your external document management system:

- 1. Open a document entity.
- 2. Select the Expand section 🔺 icon in the **Details** section.
- 3. Enter the link to your document in the **Description** field.

| Document 22    | Tom Jeckels de         | tails      |              |            |               |            |            |              |
|----------------|------------------------|------------|--------------|------------|---------------|------------|------------|--------------|
| Docume         | ent [URN: 22]          |            |              |            | 1             | Details    | Images     | Related text |
| Details        |                        |            |              |            |               |            | _          |              |
| Title          | Tom Jeckels details    |            |              |            | Edit          | <u>ہ</u> ا | Attributes | Diagram      |
| Description    | Tom Jeckel - www.to    | mjeckelDoo | 22           |            | Browse        | Tit        | le         |              |
|                |                        |            | _            |            | Template      | De         | scription  |              |
| Hash Value     | 29748B364A53908FA      | AD46D1E93  | 75AC18E3432B | FF2        |               |            |            |              |
| Classification |                        | -          |              |            |               |            |            |              |
| Open release   | Limited rele           | ase        | Lock         | ed 🗌       | Versioning    | ena        |            |              |
| Disclosure 🔻   |                        |            |              |            |               |            |            |              |
| Relationships  | Relationship summary   | History    | Involvements | Phase & L( | OE Version:   | s          |            |              |
| Versions       |                        |            |              |            |               | ≡          |            |              |
| Version# Date/ | Time Title             |            |              | Rep        | laced File Pa | th         |            |              |
| 0000004 30/03  | /2016 11:09 Person JEC | KEL Tom (P | Profile).doc |            | C:/ten        | np/        |            |              |
| 0000003 30/03, | /2016 10:54 Person JEC | KEL Tom (P | rofile).doc  |            | C:/tem        | np/        |            |              |

Entities

# Start a New Diagram

You can create a new diagram using an entity in an existing diagram as the focus for the new diagram.

This entity you select will become the focus in the new diagram.

- 1. Open a diagram.
- 2. Right-click the entity in the existing diagram you want at the centre of the new diagram > Select **Diagram This Entity**.
- 3. Select the required options > Select **OK**.

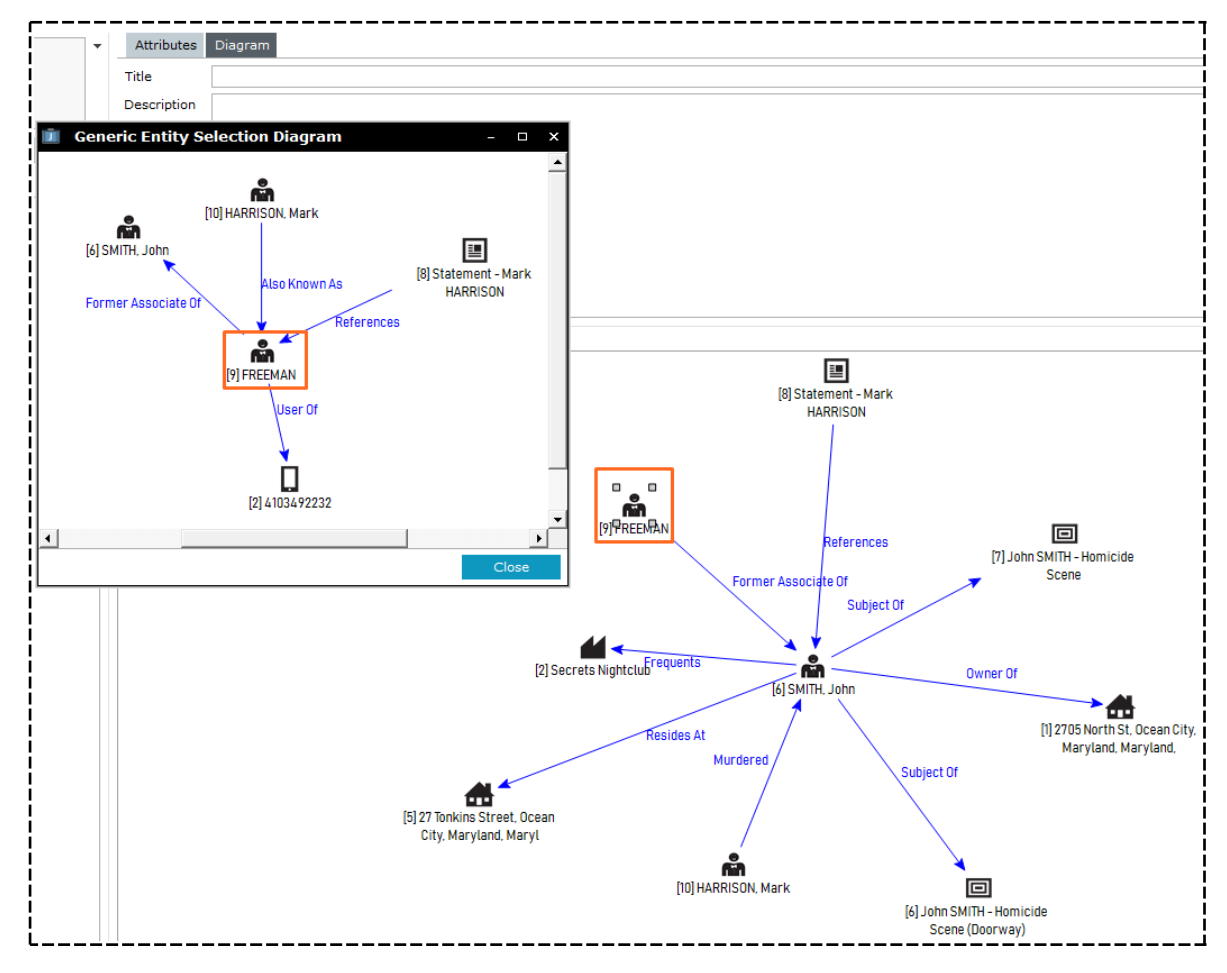

Entities

# **Bookmarked and Entity-based Word Reports**

You can map attribute comments for the Bookmarked Word report and the Entity-based Word report.

When you select an attribute that allows comments you can choose from these options:

| None         | Attribute comments won't be mapped.                                             |
|--------------|---------------------------------------------------------------------------------|
|              | Only the attribute value will appear in the report, not the attribute comments. |
| Append       | Attribute comments will appear in the report attached to the attribute value.   |
|              | They'll be on a new line with the prefix <b>Comments</b> .                      |
| Comment Only | Only the attribute comment will show in the report, not the attribute value.    |

| 🧵 Data mapp         | bing                                                             |
|---------------------|------------------------------------------------------------------|
| Group               | Person                                                           |
| Entity type         | Person                                                           |
| Bookmark            | MandatoryComment                                                 |
| Entity fields       | Report fields                                                    |
| Surname             |                                                                  |
| Given name 1        |                                                                  |
| Given name 2        |                                                                  |
| Given name 3        |                                                                  |
| Title               |                                                                  |
| Gender              |                                                                  |
| Date Of Birth       |                                                                  |
| Attributes          |                                                                  |
| Fingerpri           | ints on file                                                     |
| Fred                |                                                                  |
| Hair style          | es                                                               |
| Inactive            | Status                                                           |
| Legal Ow            | inership                                                         |
| Mandato<br>Master P | PN                                                               |
| - Modificat         | ion GP                                                           |
| Is it r             | nodified?                                                        |
| Profe               | ssionally modified?                                              |
| Delimiter for mu    | Ilti values ⓒ Group definition 〇 Vertical bar 〇 New line 〇 Other |
| Attribute Comm      | ent Mapping O None O Append O Comment Only                       |
|                     | OK Cancel                                                        |

Entities

# **Limited Release Entities**

A limited release entity is one which will show in the results list for a search even if the user doesn't have direct access to it.

This has been an ICM concept for all historic versions, but in 6.1 we've changed the logic controlling when the **Limited Release** tab shows.

It's only visible (and enabled) if this is the only access the user has to the entity. The standard tabs (Relationships, Relationships Summary, History, etc.) aren't shown.

| <b>O</b> Event [URN                                                           | l: 25]                                             |                | Details Images |
|-------------------------------------------------------------------------------|----------------------------------------------------|----------------|----------------|
| Details                                                                       |                                                    |                |                |
| Art Exhibition<br>Start: 05/08/2015 16<br>Classification:<br>Open release: No | 5:14 End: 05/08/2015 19:30<br>Limited release: Yes | Fictitious: No |                |
| Limited release                                                               | Constant                                           |                |                |
| 2013/9                                                                        | ANDERSON, Steve                                    |                |                |
|                                                                               |                                                    |                |                |
|                                                                               |                                                    |                |                |
|                                                                               |                                                    |                |                |
|                                                                               |                                                    |                |                |

Users with View or Update access to the entity will see the standard tabs, but won't see the Limited Release tab. This is normal.

| Event [URN                                                                               | l: 25]                                          |                                        |             |                                                 |                                                                                                    |     | Details Images                               |
|------------------------------------------------------------------------------------------|-------------------------------------------------|----------------------------------------|-------------|-------------------------------------------------|----------------------------------------------------------------------------------------------------|-----|----------------------------------------------|
| Details<br>Art Exhibition<br>Start: 05/08/2015 16<br>Classification:<br>Open release: No | 6:14 End: 05/08/201<br>Limited release:         | 5 19:30<br>Yes Fictitious: N           | No          |                                                 |                                                                                                    | •   | Attributes Diagram<br>Selected Highlight inc |
| Relationships Rel                                                                        | lationship summary<br>relationships             | History Involvem                       | nents Phase | & LOE<br>Filter                                 |                                                                                                    | ≣ ▶ | Other                                        |
| Relationship<br>Contained in (Contai<br>Referenced In (Refe<br>mentioned in (mentio      | ToURNEntityEWebCN-:WebA2009/1HomiEGCN/297testin | ,<br>CN 1<br>cide - Peter Hawkin<br>Ig | Start       | - Incide<br>A<br>- Case<br>P<br>- We<br>+ Cases | Incident Report<br>Incident Report<br>Note<br>General Case Note<br>bDevCaseNotes<br>WebDev Case Note |     |                                              |

# **Attribute Selection**

We've reinstated this feature.

On the selected attributes list, you can select the attribute type description to automatically select the area where you specify the attribute value.

9

Tasks

#### 10

# TASKS

## **Set the Default Value for Can Reject or Forward**

To suit your business requirements, your ICM administrator can set the default value as selected or deselected for these recipient checkboxes:

- Can Reject
- Can Forward

This setting is available for each type of task.

| 🖨 Task - Ad Hoc                                                                                                    | Entity Type                                                                                                    | Details Icon                                                        | s Entity types                     | Relationship                                                      | s Usages                  | Options    | Retention crite    | eria >> |
|----------------------------------------------------------------------------------------------------|----------------------------------------------------------------------------------------------------|---------------------------------------------------------------------|------------------------------------|-------------------------------------------------------------------|---------------------------|------------|--------------------|---------|
| Options Default classification Display warning when                                                                                              | another user is updating                                                                                                    | ]                                                                   |                                    |                                                                   |                           |            |                    |         |
| Default 'Can forward' t<br>Review Gerauit<br>No review required                                                                                  | On searches                                                                                                    | pient Defa                                                          | licate identificati                | o true when addi                                                  | Authorisati               | Check      | c access at run ti | me      |
| Task - Ad Hoc [URI                                                                                                    | N: Task 1883]                                                                                                    |                                                                     | Details S                          | ubmission Entities                                                | (2) Results               | (0) Access | Threads (0) His    | tory >> |
| Alert for Presulta<br>Review O Not<br>Authorisation O Not<br>Result template Date/Time Name<br>07/03/2019 13:46 Bay o<br>07/03/2019 13:46 Pieter | Cipients<br>Cipients<br>Cipien | sers O Case Team                                                    | s Q Sele                           | cted<br>Bay of Plenty Distr<br>dividual Users<br>BREMMERS, Pieter | ct Supervisor<br>(PIETER) |            |                    |         |
| History<br>Date/Time<br>08/05/2017 11:29<br>Con<br>Car<br>Car                                                                                    | cipient details for BREMME<br>Pe O Information o<br>mplete by                                                                                                    | RS, Pieter (PIETEI<br>Inly O Action<br>Action Offi<br>Forwarded det | R)<br>Itus Not sent<br>cer<br>ails | Cance                                                             | ок                        | Cancel     |                    | *       |
| <b>★</b> ∗* H                                                                                                    |                                                                                                    |                                                                     |                                    | Can                                                               | cel Sen                   | d Save     | Delete             | Close   |

# jade

Tasks

# **Delete a Cancelled Task**

Previously once a task had been cancelled, you couldn't delete it even if you created it. You can now delete a cancelled task if you created it or if you're the case officer.

# **Task List**

You can now sort the Task List by selecting a column header:

- 1. Select **Tasks** > **List**.
- 2. To sort by multiple columns, press **Ctrl** + click on each column header.

| 0    | Task List                    |                  |                   |
|------|------------------------------|------------------|-------------------|
| Crea | ted by me                    | Current filter = | Outstanding Tasks |
| URN  | <ul> <li>Priority</li> </ul> | 🔻 Task status    | <b>▲</b> 1        |
| 44   | Low                          | Task created     |                   |
| 47   | Low                          | Task created     |                   |
| 45   | Immediate                    | Task created     |                   |
| 38   | Low                          | Task created     |                   |
| 46   | Immediate                    | Task created     |                   |
| 20   | Low                          | Task created     |                   |
| 35   | Immediate                    | Pending accept   | by recipient(s)   |
| 30   | Low                          | Pending accept   | by authoriser     |
| 31   | Immediate                    | Pending accept   | by authoriser     |

Searching

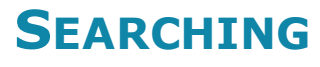

## **Case Note Search**

You can search case notes according to their review status:

- 1. Select **Search** > **Case Notes** > Select the type of case note you want to search.
- 2. Expand the Additional Criteria section.
- 3. Select the review status in the drop-down provided.

| <b>Q</b> General | <b>Q</b> General Case Note Search |               |                |  |  |  |  |  |
|------------------|-----------------------------------|---------------|----------------|--|--|--|--|--|
| Standard crite   | ria                               |               |                |  |  |  |  |  |
| Search words     |                                   |               |                |  |  |  |  |  |
| Entity URN       | GCN/                              |               |                |  |  |  |  |  |
| Additional crite | eria 🔺                            |               |                |  |  |  |  |  |
| Review status    | All                               | -             |                |  |  |  |  |  |
| Results          |                                   |               |                |  |  |  |  |  |
| URN Title Cas    | se Actioned Date                  | Actioned Time | Access Updated |  |  |  |  |  |
|                  |                                   |               |                |  |  |  |  |  |
|                  |                                   |               |                |  |  |  |  |  |

### **Export a List of Active Searches**

- 1. Select **System > Active Searches**.
- 2. Right click the list or select the Options  $\equiv$  icon > Select **Export Table to Excel**.
- 3. Save the spreadsheet to your preferred location > Select OK.

| Activ       | e Sear        | ches           |             |                     |          |                               |                      |
|-------------|---------------|----------------|-------------|---------------------|----------|-------------------------------|----------------------|
| Entity type | Creator       | Created        | Expiry date | Title               | # Alerts | Description                   | Visibility           |
| Bomb        | JIDOC         | 22/02/2018     | 28/02/2018  | Bomb                | 0        | Active Search for Bomb        | JIDOC                |
| Case File   | JIDOC         | 09/01/2018     | 27/01/2018  | Smith associates    | 0        | people connected to JR Smith  | JIDOC                |
| Case File   | Expor         | t Table to Evo | 1/2018      | Active Search Smith | 1        | associates with white subarus | JIDOC                |
| Person      |               |                | 5/2018      | In the library      | 0        | With a candlestick holder     | Investigation Team 2 |
|             | <u>A</u> dmiı | nistrator View |             |                     |          |                               |                      |
|             | Show          | Legend         |             |                     |          |                               |                      |

User Preferences

Jade

# **USER PREFERENCES**

### **Attribute Popup Location**

By default, attribute popups display below an attribute you select:

| <u> </u>     |                                                                                                    |                                  |          |          |        |            |                |                     |       |
|--------------|----------------------------------------------------------------------------------------------------|----------------------------------|----------|----------|--------|------------|----------------|---------------------|-------|
| Case File    | e [URN: 2]                                                                                                    | Details                          | Contents | Entities | Access | Threads    | Disclosure     | Brief of Evidence   | >>    |
| Details      |                                                                                                    |                                  |          |          |        |            |                |                     | • • • |
| Case officer | DOCUMENTATION, Tech (JIDOC)                                                                                                    |                                  |          |          |        | Attributes | Diagram        |                     |       |
| Title        | Homicide - John SMITH                                                                                                    |                                  |          |          | s      | elected    | Highlight inco | omplete 🗌 Show Hist |       |
| Description  | Subject Details                                                                                                    |                                  |          |          |        | - Case Sta | tus (*)        |                     |       |
|              | <u>oubject betans</u>                                                                                                    |                                  |          |          |        | Activ      | e              |                     |       |
|              | Name: John SMITH<br>DOB: 01/05/1970<br>Address: 27 Tonkins Street Ocean City Ma<br>Contact No: (H) unknown (Cell) unknown<br>Location of Incident: Secrets Nightclub - 322 | ryland 21842<br>22 Jamison Stree | et Ocean | Value 🗛  | ctive  |            |                | ×<br>•act) (*)      |       |

#### You can have them show on the left instead:

| Case Fil     | e [URN: 2]                   |                | Details         | Contents     | Entities   | Access | Threads     | Disclosure       | Brief of Evidence  | >>       |
|--------------|------------------------------|----------------|-----------------|--------------|------------|--------|-------------|------------------|--------------------|----------|
| Details      |                              |                |                 |              |            |        |             |                  | •                  | • □ •    |
| Case officer | DOCUMENTATION, Tech (JIDOC   | ) -            |                 |              |            |        | Attributes  | Diagram          |                    | į        |
| Title        | Homicide - John SMITH        |                |                 |              |            | s      | elected     | ] Highlight inco | mplete 🗌 Show Hist | t« Ш ' ≡ |
| Description  | Subject Details              |                |                 |              |            |        | - Case Stat | us (*)           |                    |          |
| Description  | <u>Subject betails</u>       |                |                 |              |            | ×      | Active      | e                |                    |          |
|              | Name: John SMITH             | Value 🗛        | tive            |              |            | • ·    | - 📑 Case    | Priority         |                    |          |
|              | Address: 27 Tonkins Stree    | t 🔤            |                 |              |            |        | High        |                  |                    | i i      |
| 1            | Contact No: (H) unknown (C   | Ce.            |                 |              |            |        | - Risk Asse | ssment (Comn     | nunity Impact) (*) | ł        |
| L            | Location of Incident: Secret | Nightclub - 32 | 22 Jamison Stre | et Ocean Cit | y Maryland |        | - Likelił   | hood             |                    |          |

To access this setting:

- 1. Select your username > Select **Preferences**.
- 2. Select Show the attribute popup ....

# jade

#### User Preferences

| 3. Select Save | • |
|----------------|---|
|----------------|---|

| Preferences                                                |    |
|------------------------------------------------------------|----|
| Save default window state                                  |    |
| Save window size and position                              |    |
| Save navigator section states                              |    |
| Save navigator width                                       | V  |
| Save notes content on log off                              | V  |
| Confirm on exit                                            |    |
| Number of recent entities to keep                          | 10 |
| Creator automatically added to new case                    | V  |
| Creator automatically added to new incident report         | V  |
| Creator automatically added to new information report      | V  |
| Creator automatically added to new asset report            | V  |
| Creator automatically added to new equipment report        | V  |
| Creator automatically added to new property report         | V  |
| Case contents - most recent first                          | V  |
| Automatically refresh case contents                        |    |
| Alert when assigned as case officer                        |    |
| Hide source entity template prompt                         |    |
| Confirm attribute deletion                                 | Ľ  |
| Show the attribute popup to the left of the attribute list | r  |

User Preferences

# **Option to Refresh Case Contents**

The contents of a case no longer automatically refreshes by default.

If you want your case contents to refresh automatically:

- 1. Select your username > Select **Preferences**.
- 2. Select Automatically refresh case contents.

| Preferences                                           |          |
|-------------------------------------------------------|----------|
| Save default window state                             |          |
| Save window size and position                         |          |
| Save navigator section states                         |          |
| Save navigator width                                  | <b>V</b> |
| Save notes content on log off                         | V        |
| Confirm on exit                                       |          |
| Number of recent entities to keep                     | 10       |
| Creator automatically added to new case               | V        |
| Creator automatically added to new incident report    | V        |
| Creator automatically added to new information report | <b>V</b> |
| Creator automatically added to new asset report       | <b>V</b> |
| Creator automatically added to new equipment report   | <b>V</b> |
| Creator automatically added to new property report    | <b>V</b> |
| Case contents - most recent first                     | V        |
| Automatically refresh case contents                   | 2        |

16

# Admin

# **New Licence Requirements**

You'll need a new licence to use ICM 6.1.

If you haven't got your new licence yet, please email <a href="mailto:icmsupport@jadeworld.com">icmsupport@jadeworld.com</a> and let us know if you want the following modules:

- Brief of Evidence Preparation
- Property (Evidence) Management

There's no charge for these extra features.

To load your new licence:

- 1. Select Admin > System > Licence.
- 2. Select Load.

| Licence Det                           | ails |  |  |
|---------------------------------------|------|--|--|
| etails                                |      |  |  |
| cence name                            |      |  |  |
| xpiry date                            | _/_/ |  |  |
| oncurrent users                       |      |  |  |
| odules                                |      |  |  |
| <ul> <li>Brief Preparation</li> </ul> |      |  |  |
| <ul> <li>Property Manager</li> </ul>  | nent |  |  |
|                                       |      |  |  |
|                                       |      |  |  |
|                                       |      |  |  |
|                                       |      |  |  |
|                                       |      |  |  |
|                                       |      |  |  |
|                                       |      |  |  |
|                                       |      |  |  |
|                                       |      |  |  |
|                                       |      |  |  |

- 3. Locate and select your licence file.
- 4. Select Open.
- 5. Select **Apply** to load your licence.

The new licence includes the number of concurrent users allowed. Logon attempts beyond this limit will be blocked.

lade

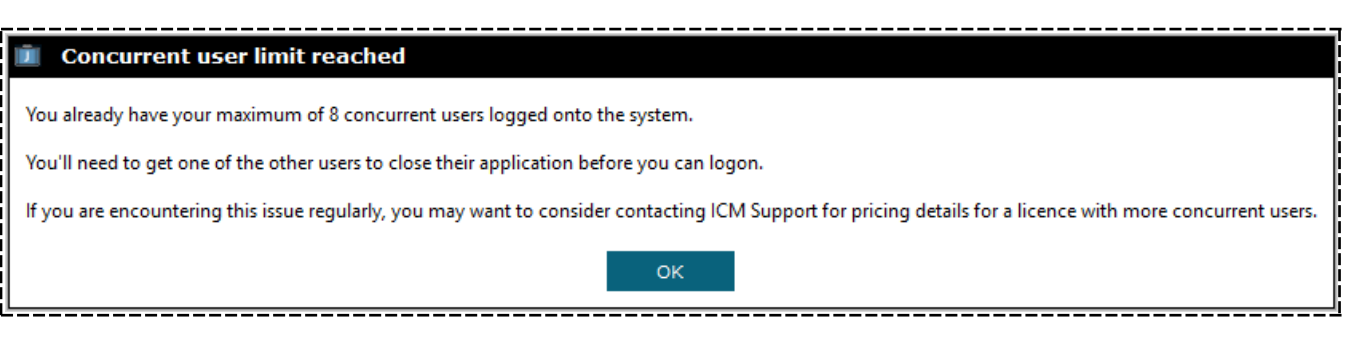

There's a 10-week grace period to load your licence once you've upgraded to 6.1. After that you'll need to contact ICM Support to log in to ICM.

### **Data Access Whitelist**

In ICM release 6.0.2 we introduced Permanent Access. This is high level data access you can give to users, teams, and designations for:

- Information reports
- Incident reports
- Case notes

You can also use the permanent access feature to block users, teams, and designations from these types of source entities.

In release 6.1 we address the need to block access to all users, teams, and designations except those on a whitelist.

You can make the Permanent Access list a whitelist.

For an agency, this means when you create new teams, users, or designations you don't have to block new teams and users from these source entities.

To access this change:

- 1. Select Admin > Entity Definition > Types.
- 2. Open the type of information report, incident report, or case note you want to edit.
- 3. Select the **Security** tab.
- 4. Select the designations, teams, and users that should have permanent access to this type of entity.
- 5. Select White List.
- 6. Select Save.

| General Case Note Entity Type  | Det | tails Icons                             | Entity types    | Relationships | Security |
|--------------------------------|-----|-----------------------------------------|-----------------|---------------|----------|
| Permanent Access               |     |                                         |                 |               |          |
| O Designations O Teams O Users | Q   | Selected                                | 🗹 White List    |               |          |
| JONES, Ian (IJ)                | •   | - Desig                                 |                 |               |          |
| JONES, James (JJ2)             |     | ~~~~~~~~~~~~~~~~~~~~~~~~~~~~~~~~~~~~~~~ | COG Manager     |               |          |
| JONES, John (JJ)               |     | - Teams                                 | ;               |               |          |
| JONES, Mike (MJ)               |     | ø                                       | Carol test team | 1             |          |

# **No Access Results**

You can set the visibility of **No access results** at various levels:

- User/team/designation level
- System level

When this is set, it overrides all other settings. **No access results** will never be shown.

| System Settings                    | Options Security Agency Backup & Housekeeping                          |  |  |  |  |  |
|------------------------------------|------------------------------------------------------------------------|--|--|--|--|--|
| Options                            |                                                                        |  |  |  |  |  |
| Country                            | United States 🔹 🔽 Allow multiple time zones                            |  |  |  |  |  |
| Database ID                        | Demonstration                                                          |  |  |  |  |  |
| Environment                        | Demonstration                                                          |  |  |  |  |  |
| Application name                   | ICM                                                                    |  |  |  |  |  |
| Language                           | English (New Zealand)  v Change fonts                                  |  |  |  |  |  |
| Contact number format              | Free Format 👻                                                          |  |  |  |  |  |
| Max image or document size         | 50 MB                                                                  |  |  |  |  |  |
| Max email attachment size          | 4 MB                                                                   |  |  |  |  |  |
| Media attachment directory         | D:/jscCcmis/server/c_misc/MediaAttachments                             |  |  |  |  |  |
| Hide no access results on searches | (When ticked this overrides entity type settings and user permissions) |  |  |  |  |  |

#### Entity type level

This is for types of:

- Case notes
- Incident reports
- Information reports
- Tasks
- Task results

When this is set, **No access results** won't be shown for the entity type selected.

This overrides any setting that has been configured at the user/team/designation level.

| General Case Note Entity Type                                                                                                    | Details    | Icons     | Entity types   | Relationships | Security      | Usages | Options |
|----------------------------------------------------------------------------------------------------|------------|-----------|----------------|---------------|---------------|--------|---------|
| Options         Default classification         Image: Display warping when another user is updating         Image: Hide no access results on searches         Image: Hide no access results on searches         Image | Can only b | e created | from a Case No | ote 🗌 Check a | access at rur | n time |         |

#### User/team/designation level

There's a new permission called **Can see No Access Results on searches** that admin users can give to a role.

Any user/team/designation with this role will be able to see **No Access Results** on any search (unless overridden by higher-level settings).

Admin

This is positive granting of permission to see **No access results**, not higher-level negative hiding of **No access results**.

# **Conditional Attributes**

A conditional attribute will be removed when:

- The parent attribute value is changed.
- The parent attribute is deleted.

Each of these has an associated checkbox. In release 6.1, the default value of both checkboxes is set to true.

Several agencies have requested this.

| 📕 Maintain Condi       | tion                                   | × |
|------------------------|----------------------------------------|---|
| Attribute selected     | Asset Recovery Consideration           |   |
| Operator               | is equal to –                          |   |
| Value                  | No                                     | • |
|                        |                                        |   |
| Conditional Attributes | × Priority                             |   |
|                        | X M - Mandatory Category Offence       |   |
|                        | C - Critical Offence Category          |   |
|                        | Y - Velume Offence Category            |   |
|                        | X Impact (Society / Client)            |   |
|                        | Response Required                      |   |
|                        | × Duration (Expected)                  |   |
|                        | × Source                               |   |
|                        | - 🗙 Case Assignment Details            |   |
|                        | × Team/s Assigned                      |   |
|                        | × Officer/s Assigned                   |   |
|                        | × ITC-1430                             |   |
|                        | × Investigation Review Date            |   |
|                        | × Asset Recovery Consideration         |   |
|                        | × Value (Expected in \$)               |   |
|                        | <ul> <li>Reason Not Pursued</li> </ul> |   |
|                        | × Asset Recovery Status                |   |
|                        | X Value (Actual in \$)                 |   |
|                        | Carol test Warning                     |   |
|                        | x carol test date/time                 |   |
|                        | × Reference No                         |   |
|                        |                                        | • |
|                        | Maintain Values                        |   |
| [                      | Delete conditional attributes:         |   |
|                        |                                        |   |
|                        | ✓ on attribute removal                 |   |
| <b></b>                | Apply Cancel                           |   |
|                        |                                        |   |

# **URN Format Definition**

We've added a **Random Identifier** field which you can use when setting up the format of a URN.

If you select the **Random Identifier** drop-down, you need to specify the number of digits the random number will use.

In the following example, the  $\ensuremath{\textbf{Random Identifier}}$  has five digits.

| Person              |              |            |         |     |         |          |    |             |            | Details    | Icons    |
|---------------------|--------------|------------|---------|-----|---------|----------|----|-------------|------------|------------|----------|
| Details             |              |            |         |     |         |          |    |             |            |            |          |
| Category            | System       | Entity Typ | es Cate | gor | y       |          |    |             | -          | New Cate   | egory    |
| Override searc      | ch before r  | new entity | ,       |     |         |          |    |             |            |            |          |
| Hide no access      | s results or | n searche  | s       |     |         |          |    |             |            |            |          |
| Allow direct en     | tity edit    |            |         |     |         |          |    |             |            |            |          |
|                     |              |            |         |     |         |          |    |             |            |            |          |
| Unique referen      | ce numbe     | er (URN)   |         |     |         |          |    |             |            |            |          |
| Next URN            | PER/947      | 74/5       |         |     |         |          | 10 | of a maximu | im 30 chai | racters    |          |
|                     | Text         |            |         | •   | PER/    |          |    |             |            |            |          |
|                     | Sequence     | e Numbe    | r       | •   | 9474    |          |    |             |            |            |          |
|                     | Tevt         |            |         | _   | 1       |          |    |             |            |            |          |
|                     |              | * 1        |         | -   | /       |          |    |             |            |            |          |
|                     | Random       | Identifier | r       | -   | 5       |          |    |             |            |            |          |
|                     |              |            |         | •   |         |          |    |             |            |            |          |
|                     |              |            |         |     |         |          |    |             |            |            |          |
| <b>Q</b> Person Se  | arch         |            |         |     |         |          |    |             | Standard   | Attributes | Advanced |
| Standard criteria   |              |            |         |     |         |          |    |             |            |            |          |
| Search words        | eter         |            |         |     |         |          |    |             |            |            |          |
| Entity URN PI       | ER/          |            | 1       |     |         |          |    |             |            |            | Use Ke   |
| Additional criteria | a 🔻          |            |         |     |         |          |    |             |            |            |          |
| Results (13)        | No Acce      | ss Result  | s (O)   |     |         |          |    |             |            |            | ≡        |
| .▲ URN S            | Surname      | Given 1    | Given 2 | G   | Given 3 | D.O.B.   |    | D.O.D.      | Gender     | Title      |          |
| PER/11/42101 H      | AWKIN        | Richard    | peter   |     |         | 25/07/19 | 62 | 09/09/2009  | Male       | Mr         |          |
| PER/40/47730 C      | CROUCH       | Peter      | sid     |     |         | 01/02/20 | 17 |             | Unknown    |            |          |
| PER/80/54279 T      | HOMPSON      | Peter      | Wilson  |     |         |          |    |             | Male       | Mr         |          |
| PER/189/36584 H     | AWKIN        | Peter      | Peter   | ~   | liver   | 05/03/10 | 80 |             | Unknown    | Mr         |          |
| PER/474/65574 T     | IEST         | Peter      | ttt     | 6   | iven    | 03/03/19 | 09 |             | Male       | Mr         |          |
| PER/500/33621 5     | STONE        | peter      |         |     |         |          |    |             | Unknown    |            |          |
| PER/2483/28152 V    | VHITE        | PETER      |         |     |         | 01/11/19 | 70 |             | Male       | Mr         |          |

The following business rules apply to entities where the entity type has a Random Identifier component in the URN format:

- Random IDs are unique within an entity type.
- If the entity doesn't have a random ID (entities created before the 6.1 upgrade, for example), you

can change the random ID any time by entering it manually or getting ICM to regenerate it.

| Details                                                   |                      |             |                |           |        |    |
|-----------------------------------------------------------|----------------------|-------------|----------------|-----------|--------|----|
| Random Id þ2                                              | 519                  | C           | Change Ge      | nerate    |        |    |
| D.O.B.:<br>D.O.D.:<br>Classification:<br>Open release: No | own)<br>Limited rele | ase: No     | Fictitious: No |           |        |    |
| Relationships Rel                                         | ationship summ       | ary History | Involvements   | s Phase & | LOE    |    |
| Display duplicate r                                       | elationships         |             |                | ≡         | Filter | ≣► |
|                                                           |                      |             |                |           |        |    |

## **Permission to Delete a Data Export Template**

Previously only the person who created a template for exporting data from search results could delete it. Your ICM system administrator can also delete these templates now.

## It's Easier to Find a Team You're Managing

When you're setting up teams, just enter the first few characters of the team – The cursor will jump to the nearest match.

This functionality was previously only available for managing users.

You can access it under **Admin** > **Security** > **Teams**.

| Ö Team Maintenance             | Roles | Users | Teams | Designations |
|--------------------------------|-------|-------|-------|--------------|
| Select and enter details below | Roles | 00010 | reamo | =            |
| Description                    |       |       |       | =            |
| All Users                      |       |       |       |              |
| Executive                      |       |       |       |              |
| Investigation Team 1           |       |       |       |              |
| Investigation Team 2           |       |       |       |              |
| Investigation Team 3           |       |       |       |              |
| Operation TUI [deactivated]    |       |       |       |              |
| Surveillance Operatives        |       |       |       |              |